| 1       |                 |                  | 专业: <u>生物医学工程</u><br>姓名: |
|---------|-----------------|------------------|--------------------------|
|         | itte in Luters  | 可认证上             | 学号:                      |
|         | 1117.73         | 、短报音             | 日期: <u>_2025.4.22</u>    |
|         |                 |                  | 地点: <u>紫金港东三 211</u>     |
| 课程名称:   | 模拟电子技术实验        | 指导老师: 张冶沁        | 成绩:                      |
| 实验名称:   | pspice 的使用练习 1  | 实验类型: <u>EDA</u> | 同组学生姓名:                  |
| 一、实验目的  | 的和要求 (必填)       | 二、实验内容和          | 原理(必填)                   |
| 三、主要仪器  | 器设备(必填)         | 四、操作方法和          | 实验步骤                     |
| 五、实验数排  | 居记录和处理          | 六、实验结果与          | 分析(必填)                   |
| 七、讨论、4  | 心得              |                  |                          |
|         | 实验5 PSpice 使用练习 | ——半导体器件特性仿真      |                          |
| 一. 实验目的 | j               |                  |                          |
|         |                 |                  |                          |

- 1. 了解 PSpice 软件常用菜单和命令的使用。
- 2. 掌握 PSpice 中电路图的输入和编辑方法。
- 3. 学习 PSpice 分析设置、仿真、波形查看的方法。
- 4. 学习半导体器件特性的仿真分析方法。
- 二. 实验准备

1.阅读 PSpice 软件的使用说明。

- 装 2.了解二极管、三极管的伏安特性。3.理解二极管和三极管伏安特性的测试电路。
- 订

线

- 三. 实验内容
- 1.二极管伏安特性测试电路如图 5.1 所示。输入该电路图,设置合适的分析方法及参数,用 PSpice 软件仿 真分析二极管的伏安特性。

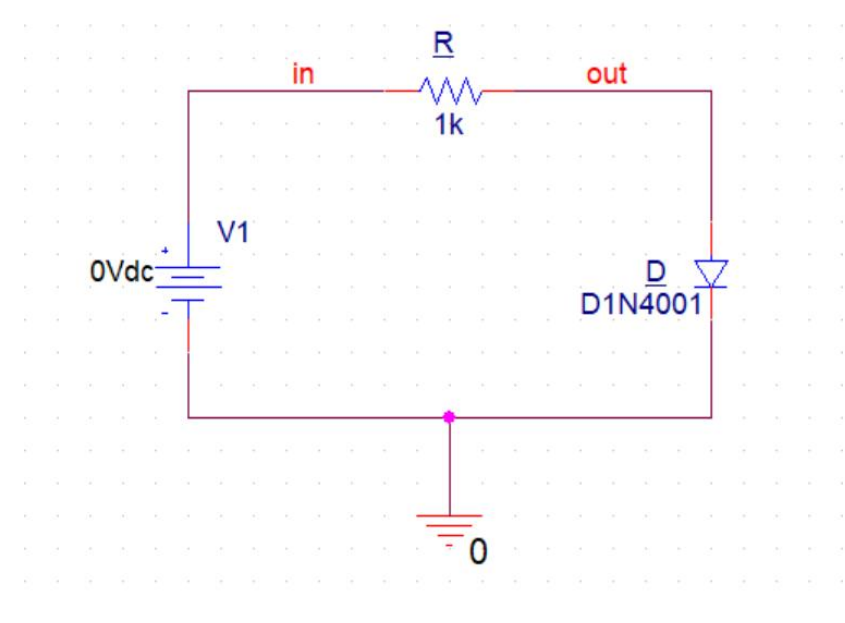

# 图 5.1 二极管特性测试电路

2.在直流分析中设置对温度的内嵌分析,仿真分析二极管在不同温度下的伏安特性。

3.将图 5.1 所示电路中的电源 VS 用 VSIN 元件代替,并设置合适的元件参数,仿真反系二极管两端的输出 波形。

4.三极管特性测试电路如图 5.2 所示,用 PSpice 程序仿真分析三极管的输出特性,并估算其电流放大倍数。

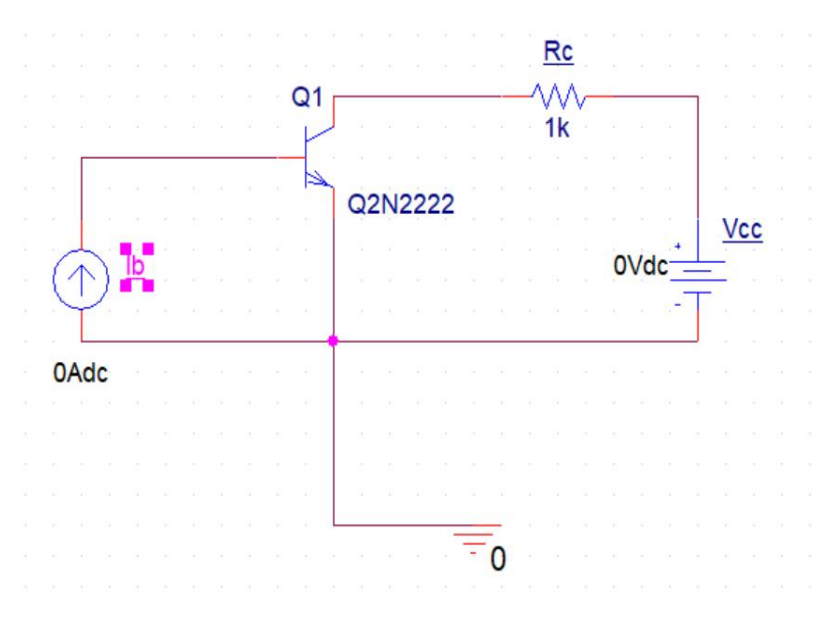

图 5.2 三极管特性测试电路

四.实验内容和步骤

1.二极管特性的仿真分析

1.1 二极管伏安特性

- (1) 输入图 5.1 电路图
- (2) 仿真二极管伏安特性时的设置

直流扫描(DC Sweep)分析参数设置:扫描变量类型为电压源,扫描变量为 V1,扫描类型为线性扫描,初始值为-200V,终值为 40V,增量为 0.1V。

| eneral Analysis                                                                | Configurati        | ion Files                | Options                    | Data Col | lection    | Prob       | e Window |  |
|--------------------------------------------------------------------------------|--------------------|--------------------------|----------------------------|----------|------------|------------|----------|--|
| Analysis type:                                                                 |                    | Sweep va                 | riable                     |          |            |            |          |  |
| DC Sweep                                                                       | ~                  | Voltage source Name      |                            |          | ne: V1     |            |          |  |
|                                                                                |                    | Current source Model     |                            |          | el type:   |            | $\sim$   |  |
| Options                                                                        |                    |                          | i parameter<br>I parameter | Mode     | I name:    |            |          |  |
| Primary Swee                                                                   | p                  | ⊖ Temp                   | erature                    | Paran    | neter name |            |          |  |
| Secondary Sw                                                                   | veep<br>Worst Case |                          |                            |          |            |            |          |  |
| Monte Carlo/Worst Case Parametric Sweep Temperature (Sweep) Source Prior Point |                    | Sweep type Clinear End y |                            |          | Start vali | alue: -200 |          |  |
|                                                                                |                    |                          |                            |          | End valu   | e.         | 40       |  |
| Load Bias Poi                                                                  | int                | 🔿 Loga                   | rithmic De                 | cade 🗸   | Inotomor   |            | 0.1      |  |
|                                                                                |                    |                          |                            |          | Incremen   | к.         | 0.1      |  |
|                                                                                |                    | ⊖ Value                  | elist                      |          |            |            |          |  |
|                                                                                |                    |                          |                            |          |            |            |          |  |
|                                                                                |                    |                          |                            |          |            |            |          |  |
|                                                                                |                    |                          |                            |          |            |            |          |  |
|                                                                                |                    |                          |                            |          |            |            |          |  |
|                                                                                |                    |                          |                            |          |            |            |          |  |
|                                                                                |                    |                          |                            |          |            |            |          |  |

(3) 运行仿真分析程序

#### (4) 查看仿真结果

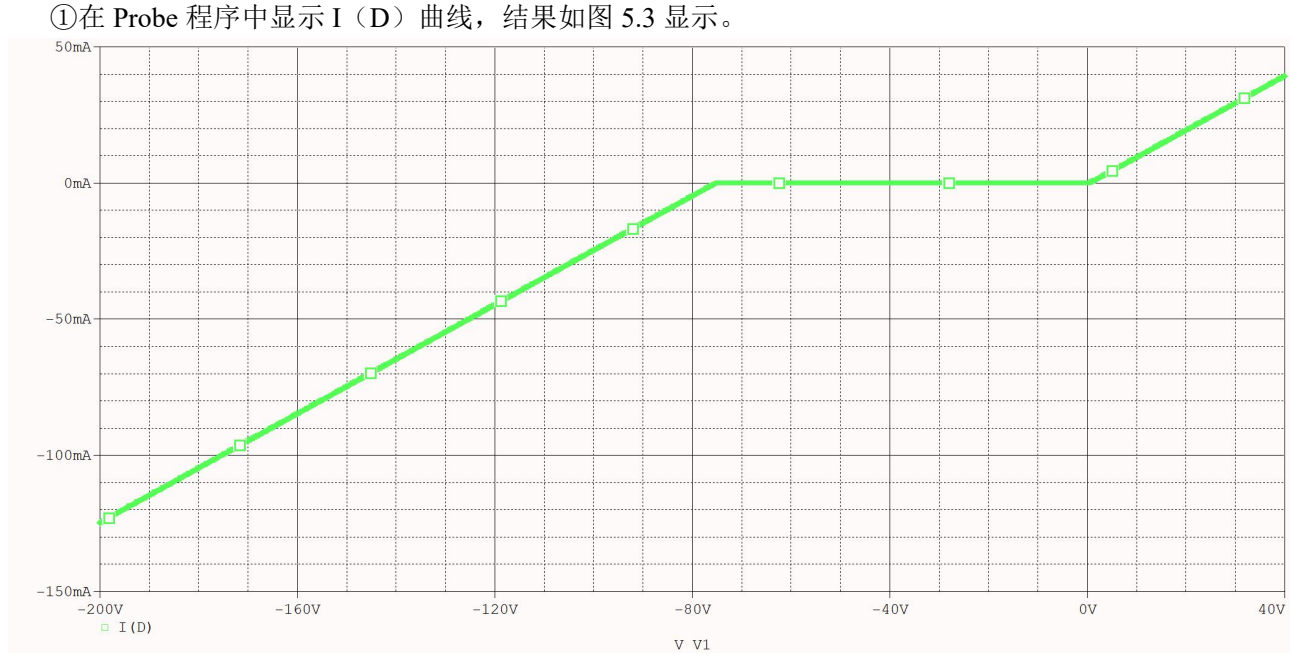

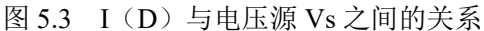

②为了得到二极管的伏安特性曲线,应该将横坐标变量变为二极管两端的电压。选择二极管电压 V (D:1) 作为 X 轴坐标变量,得到二极管的伏安特性曲线,如图 5.4 所示。

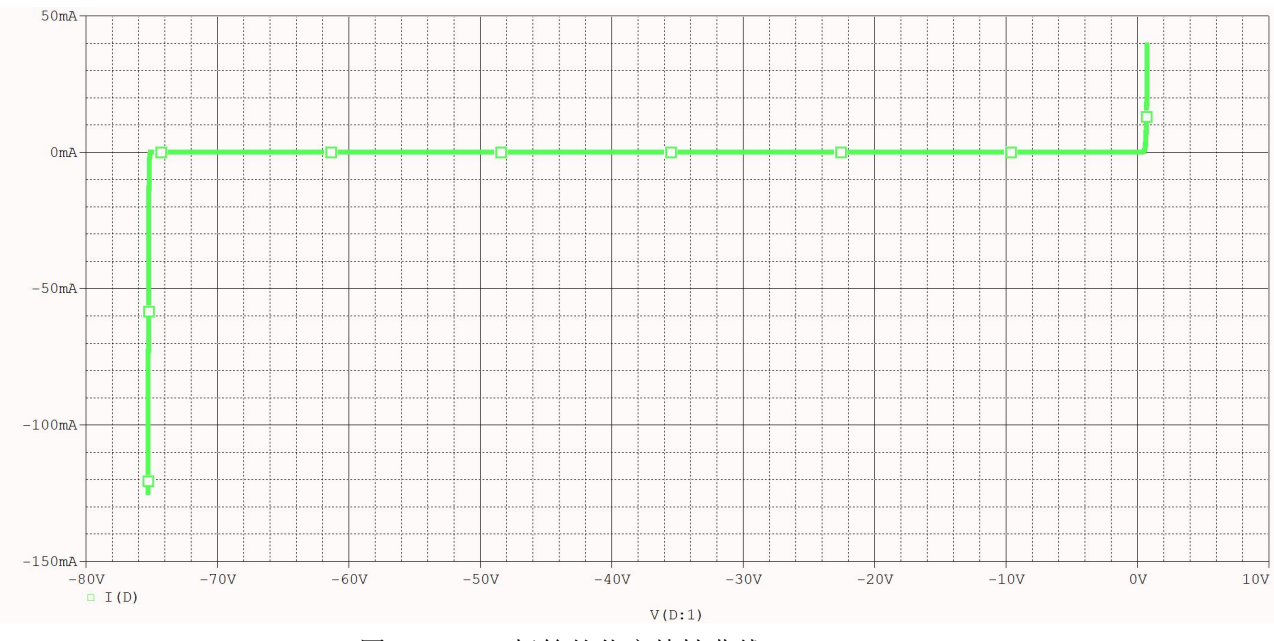

图 5.4 二极管的伏安特性曲线

从图中可以可以看出二极管正偏时导通,电压近似为0;二极管反偏时截止,电流近似为0;当反向 偏置电压过大时,则二极管处于反向击穿状态,反向电流将急剧增大。

1.2 环境温度对二极管伏安特性的影响

(1) 输入图 5.1 电路图

(2) 仿真二极管温度特性时的设置

设置直流扫描的内嵌分析(Nested Sweep):扫描类型为温度,扫描类型为列表扫描,扫描值为-10('C), 0('C), 30('C)。

| Options       Current source       Model type:       Image: Constraint of the source         Primary Sweep       Global parameter       Model name:       Image: Constraint of the source         Secondary Sweep       Temperature       Parameter       Model parameter       Model name:       Image: Constraint of the source         Monte Carlo/Worst Case       Temperature (Sweep type       Sweep type       Image: Constraint of the source       Image: Constraint of the source         Save Bias Point       Linear       Start value:       Image: Constraint of the source       Image: Constraint of the source         Load Bias Point       Logarithmic       Decade       End value:       Image: Constraint of the source         Value list       -10 0 30       Image: Constraint of the source       Image: Constraint of the source | analysis type:                                                                                          | Sweep variable<br>Voltage source Name:                                                                                                    |
|----------------------------------------------------------------------------------------------------|----------------------------------------------------------------------------------------------------|----------------------------------------------------------------------------------------------------|
| December / Stratt value:     Image: Statt value:       Parametric Sweep     Image: Statt value:       Temperature (Sweep)     Linear       Save Bias Point     Logarithmic Decade       Load Bias Point     Image: Statt value:       Value list     -10 0 30                                                                                                    | Dptions                                                                                                 | Current source     Model type:       Global parameter     Model name:       Model parameter     Model name:       Temperature     Parameter name: |
| Value list -10 0 30                                                                                                    | Monte Carlo/Worst Case<br>Parametric Sweep<br>Temperature (Sweep)<br>Save Bias Point<br>Load Bias Point | Sweep type         Start value:           Linear         End value:           Logarithmic         Decade                                          |
|                                                                                                    |                                                                                                    | Value list -10 0 30                                                                                                    |

(3) 运行仿真分析程序

(4) 查看仿真结果

为了得到二极管不同温度下的正向伏安特性曲线,需改变 X 轴和 Y 轴的坐标范围。X 轴坐标范围设置为 0V 至 1V,Y 轴坐标范围设置为 0mA 至 40mA。得到的二极管在不同温度下的伏安特性曲线如图 5.5 所示。

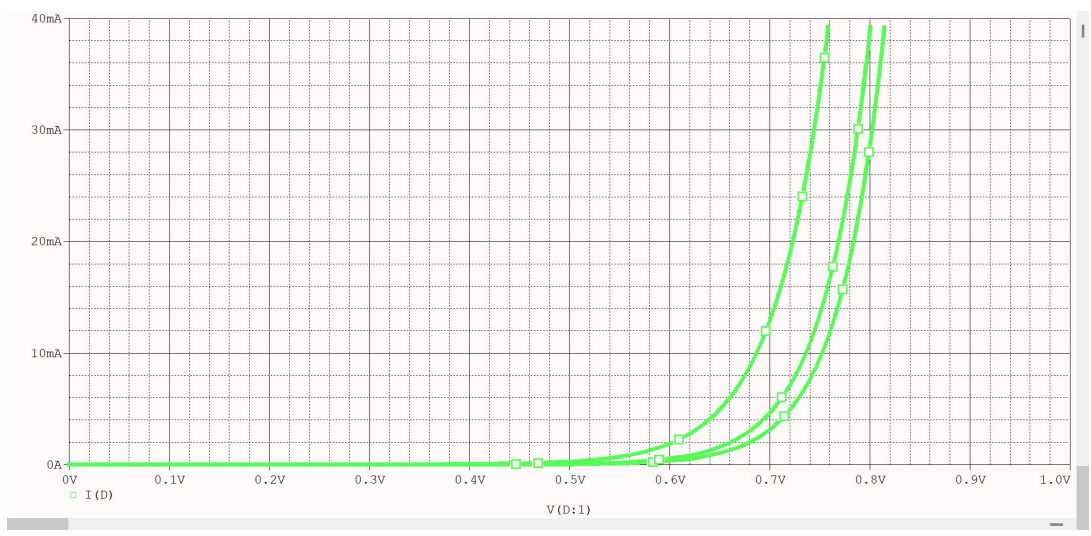

图 5.5 二极管在不同温度下的伏安特性

可以看到温度越高,二极管的开启电压越小;同一电压下,温度越高,流过二极管的电流越大

### 1.3 仿真二极管两端的电压波形

(1) 修改图 5.1 电路图如下所示。

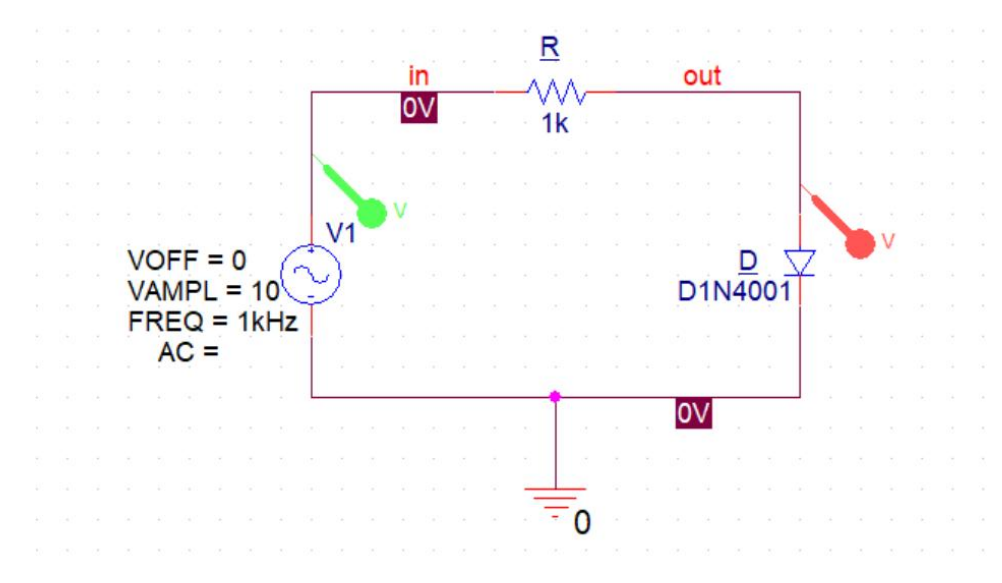

(2) VSIN 信号源的设置

为了仿真分析二极管两端的电压波形,需要在电路中加入瞬时电源。将电路中的电源 Vs 用 VSIN 元件 代替,并设置元件参数为 VOFF=0, VAMPL=10V, FREQ=1kHz。

(3) 二极管仿真波形时瞬态分析设置

| General Analysis Configur                                                                | ation Files Options Da                       | ata Collec   | tion Probe Window          |  |  |
|------------------------------------------------------------------------------------------|----------------------------------------------|--------------|----------------------------|--|--|
| Analysis type:                                                                           | <u>B</u> un to time:                         | 2ms          | seconds (TSTOP)            |  |  |
| Time Domain (Transient, ~                                                                | <u>S</u> tart saving data after:             | 0            | seconds                    |  |  |
| <u>O</u> ptions<br><mark> </mark>                                                        | Iransient options <u>M</u> aximum step size: | sient hiss n | seconds                    |  |  |
| Temperature (Sweep) Save Bias Point Load Bias Point Save Check Points Restart Simulation | ☐ <u>R</u> un in resume mo                   | de           | Output <u>File</u> Options |  |  |
|                                                                                          |                                              |              |                            |  |  |
|                                                                                          |                                              |              |                            |  |  |
|                                                                                          |                                              |              |                            |  |  |

设置瞬态分析,参数为 Final Time =2ms,Step Ceiling = 0.01ms。

- (3)运行仿真分析程序
- (4) 查看仿真结果

在 Probe 程序中显示 V (out),结果如图 5.6 所示。

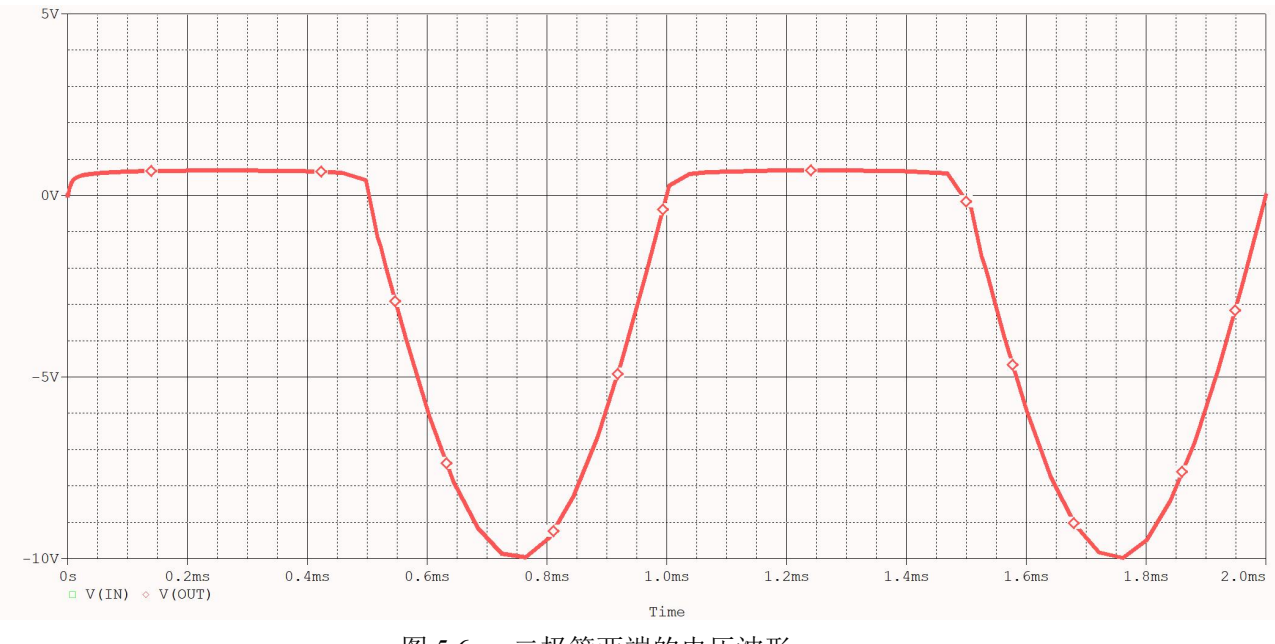

图 5.6 二极管两端的电压波形

- 2.三极管特性的仿真分析
- (1) 输入电路图, 如图 5.2。
- (2) 设置分析参数设置

三极管输出特性的仿真分析需要设置直流扫描分析,并设置直流内嵌分析。

① 直流扫描分析参数可设置为:扫描变量类型为电压源,扫描变量为 VCC,扫描类型为线性扫描,初始 值为 0V,终值为 50V,增量为 0.1V。

|                                                                                                    | Sween unishle                                                                                                    |                                     |                           |  |
|----------------------------------------------------------------------------------------------------|----------------------------------------------------------------------------------------------------|-------------------------------------|---------------------------|--|
| <u>A</u> nalysis type:                                                                                       | Voltage source                                                                                                    | Name:                               | Vcc                       |  |
| DC Sweep<br>Options                                                                                          | <ul> <li>○ <u>C</u>urrent source</li> <li>○ <u>G</u>lobal parameter</li> <li>○ <u>M</u>odel parameter</li> </ul>     | Model type:<br>Mod <u>e</u> l name: |                           |  |
| Secondary Swee<br>Monte Carlo/Wc<br>Parametric Swee<br>Temperature (Sv<br>Save Bias Point<br>Load Bias Point | p<br>prst Case<br>p<br>veep)<br>Quinear<br>Quinear<br>Quinear<br>Quinear<br>Quinear<br>Quinear<br>Quinear<br>Quinear | Start vali<br>ade valu<br>Incremen  | ue: 0<br>e: 50<br>nt: 0.1 |  |
|                                                                                                    |                                                                                                    |                                     |                           |  |

② 直流内嵌分析参数可设置为:扫描变量类型为电流源,扫描变量为 IB,扫描类型为线性扫描,初始值为 0,终值为 100uA,增量为 10 uA。

|                                                                                       | comgaration mes                                                                                                    | options L                                                                                      | ata Coll                                                  | lection P                                                 | robe window            |  |
|---------------------------------------------------------------------------------------|----------------------------------------------------------------------------------------------------|------------------------------------------------------------------------------------------------|-----------------------------------------------------------|-----------------------------------------------------------|------------------------|--|
| Analysis type:<br>DC Sweep<br>Options<br>Primary Sweep<br>Secondary Sweep             |                                                                                                    | o variable<br>oltage source<br>urrent source<br>obal parameter<br>odel parameter<br>emperature | <u>N</u> ame:<br>Model<br>Mod <u>e</u> l<br><u>P</u> aram | type:<br>name:<br>eter name:                              | lb ~                   |  |
| Monte Carlo/V<br>Parametric Swe<br>Temperature (!<br>Save Bias Poin<br>Load Bias Poin | Vorst Case Sweep<br>Sweep Sueep Sweep Sweep States Sweep Sweep Swe | n type<br>near<br>ogarit <u>h</u> mic Dec<br>alue li <u>s</u> t                                | ade V                                                     | Sta <u>r</u> t value<br>End v <u>a</u> lue:<br>Increment: | 2 0uA<br>100uA<br>10uA |  |
|                                                                                       |                                                                                                    |                                                                                                |                                                           |                                                           |                        |  |

- (3)运行仿真分析程序
- (4) 查看仿真结果

将X轴变量设置为三极管电极与发射极之间的电压V(Q1:c),并选择合适的坐标范围,可得到三极 管的输出特性曲线,如图 5.7 所示。

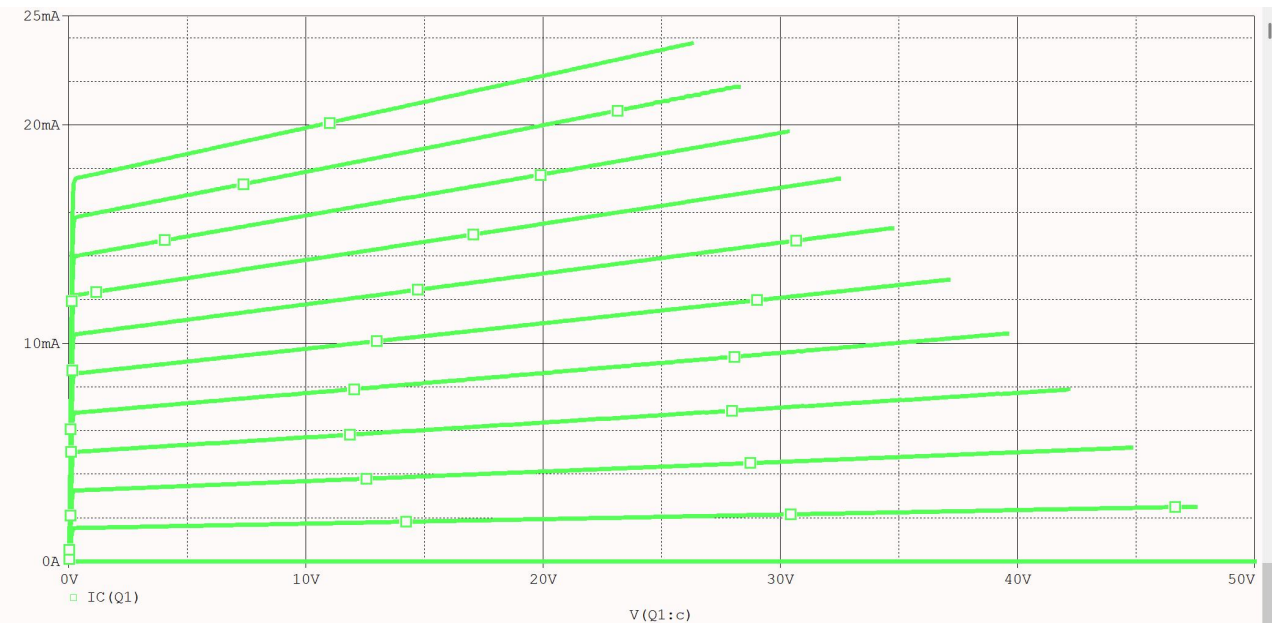

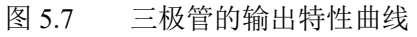

## 3.整流电路

(1) 电路图如下图所示

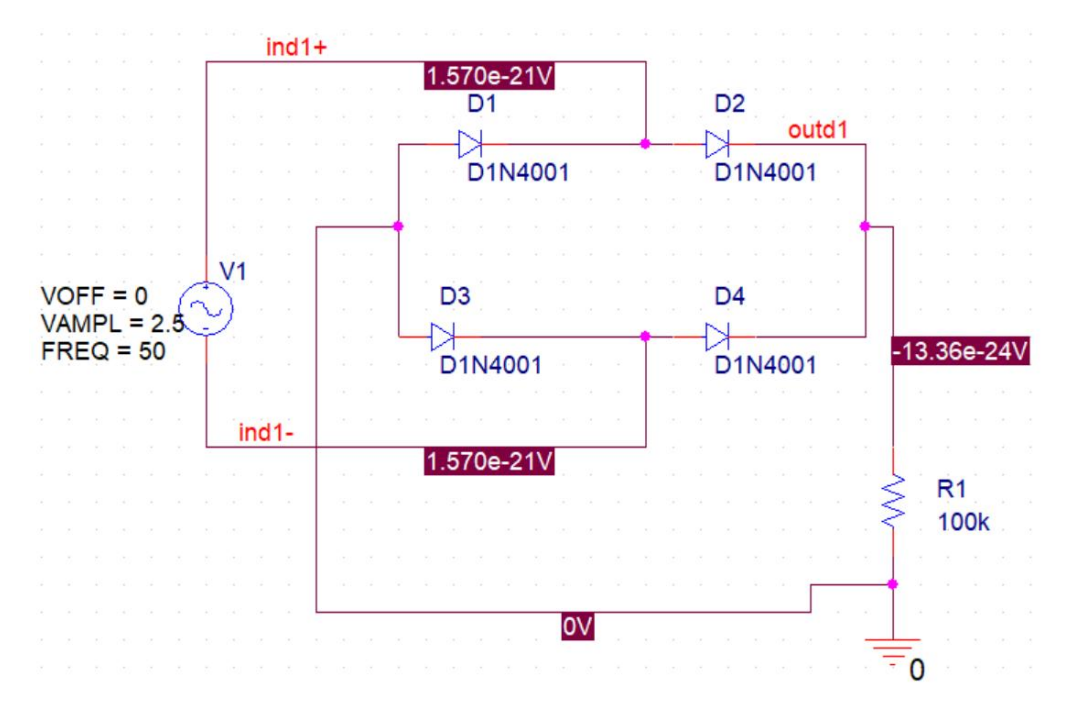

(2) 仿真波形时瞬态分析设置

| Analysis type:                                                                                                    | Configuration   | on riles Options Da                                                                                                    |  |                          |  |  |
|----------------------------------------------------------------------------------------------------|-----------------|----------------------------------------------------------------------------------------------------|--|--------------------------|--|--|
| Time Domain (Transient ><br>Options<br>General Settings<br>Monte Carlo/Worst Case<br>Parametric Sweep<br>Temperature (Sweep)<br>Save Bias Point<br>Load Bias Point<br>Save Check Points<br>Restart Simulation |                 | <u>H</u> un to time: 4Ums<br><u>S</u> tart saving data after: 0<br><u>I</u> ransient options                                                |  | oms seconds (TSTOP)      |  |  |
|                                                                                                    |                 | <u>I</u> ransient options<br><u>M</u> aximum step size: <u>seconds</u><br><u>Skip the initial transient bias point calculation (SKIPBP)</u> |  |                          |  |  |
|                                                                                                    |                 | <u>B</u> un in resume mode         Output <u>File</u> Option                                                                                |  |                          |  |  |
| □Load Bias Point<br>□Save Check Poi<br>□Restart Simulati                                                                                                    | nts<br>ion      |                                                                                                    |  |                          |  |  |
| □Load Bias Point<br>□Save Check Poi<br>□Restart Simulati                                                                                                    | t<br>nts<br>ion |                                                                                                    |  | Duput <u>n</u> e options |  |  |

### (3) 波形仿真结果

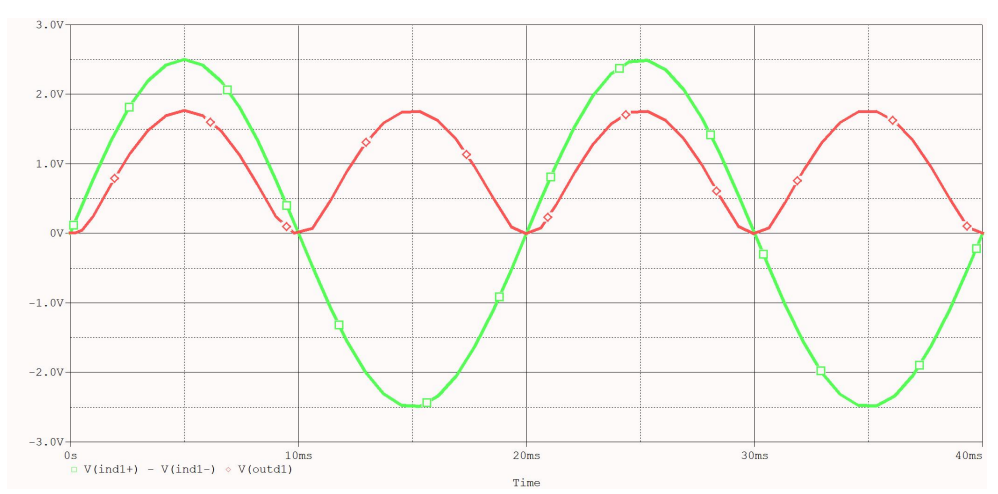

由仿真结果可以看到,原来的交流正弦电压源通过整流电路输出为同一方向的直流电路,但由于二极管具 有正向导通电压,所以输出波形的幅值比输入波形小

- 4 . 滤波电路
- (1) 电路图如下图所示

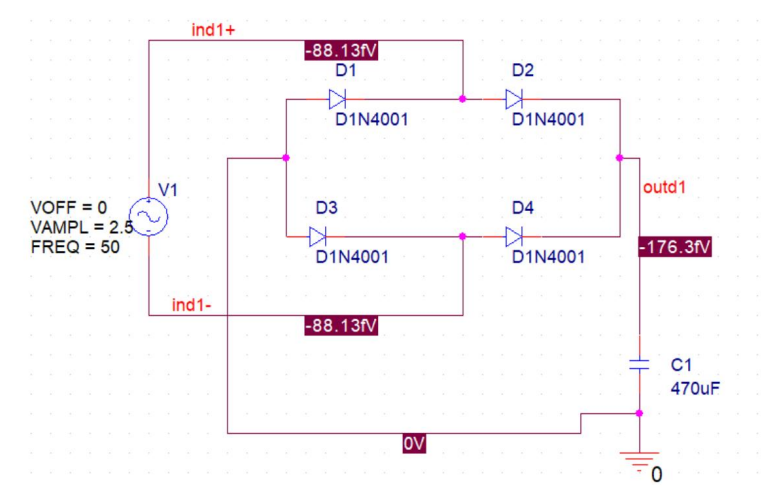

(2) 设置波形瞬时仿真的参数

| General Analysis Configurati |                          | on Files   | Options                    | Data Coll          | ection       | Probe Window       |                     |  |
|------------------------------|--------------------------|------------|----------------------------|--------------------|--------------|--------------------|---------------------|--|
| <u>A</u> nalysis             | type:                    |            | Run to time: 40ms          |                    | 40ms         | ms seconds (TSTOP) |                     |  |
| Time D                       | omain (Tra               | ansient 🗸  | Start saving data after: 0 |                    |              | 0 seconds          |                     |  |
| Options                      |                          |            | <u>I</u> ransi             | ent options        |              |                    |                     |  |
| Options                      |                          | Maxin      | num step size:             |                    | secor        | nds                |                     |  |
| Mon                          | te Carlo/W               | Vorst Case | <u>s</u>                   | kip the initial tr | ansient bias | point ca           | lculation (SKIPBP)  |  |
| Tem                          | perature (S              | Sweep)     |                            |                    | oode         |                    |                     |  |
| Save                         | Bias Point<br>Bias Point | t          |                            | un in resume r     | node         |                    | Output File Options |  |
| Save                         | Check Poi                | ints       |                            |                    |              |                    |                     |  |
| Unest                        |                          | uon        |                            |                    |              |                    |                     |  |
|                              |                          |            |                            |                    |              |                    |                     |  |
|                              |                          |            |                            |                    |              |                    |                     |  |
|                              |                          |            |                            |                    |              |                    |                     |  |
|                              |                          |            |                            |                    |              |                    |                     |  |
|                              |                          |            |                            |                    |              |                    |                     |  |
|                              |                          |            |                            |                    |              |                    |                     |  |
|                              |                          |            | -                          |                    |              |                    |                     |  |

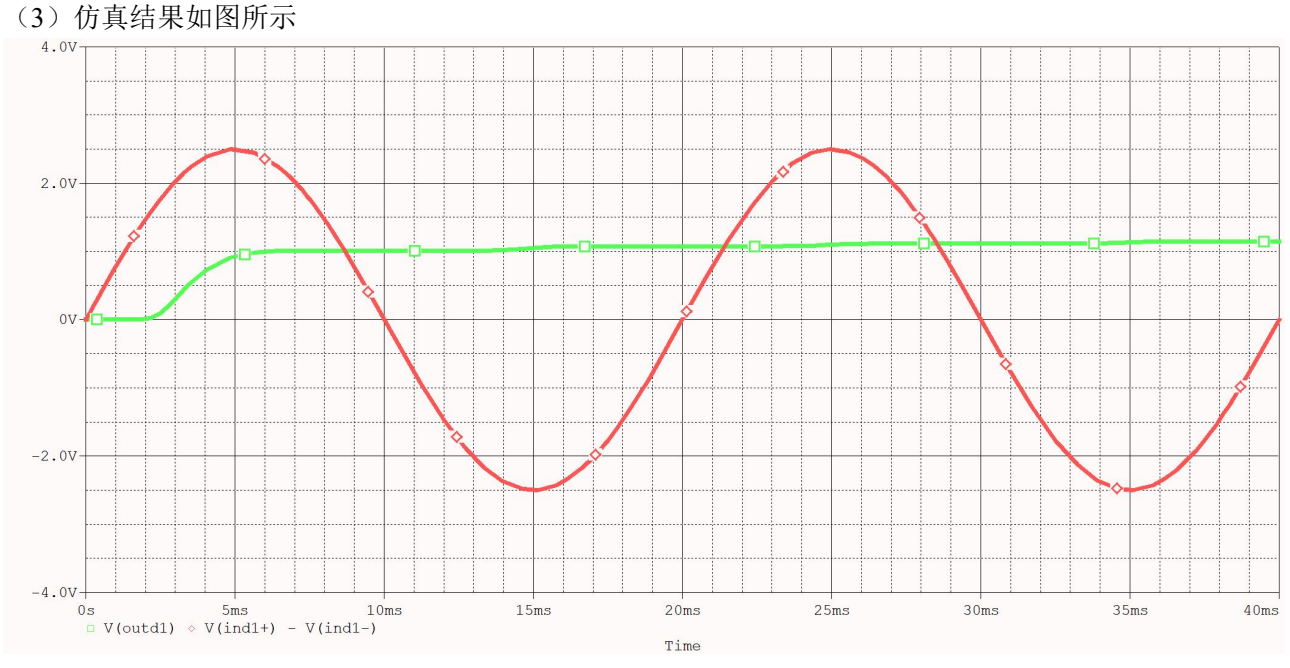

由仿真波形可得,交流正弦电压源先通过二极管整流,在滤波电容的作用下,原来的正弦波形消失,一定 时间后输出几乎不变的恒定电压的波形。

5.思考题:

用 Probe 图形后处理程序查看图形时,对于不同的分析设置,其缺省的横坐标是哪个变量? 答: 直流扫描时是所选的扫描变量,交流扫描是频率变量; 瞬态扫描是时间变量。

6. 存在的问题或需要老师帮助解决的问题

(1)老师上课说文件名可以是中文,但是我自己的电脑以及 orcad16.6 版本对于中文的文件名无法仿真, 只能支持英文的文件名

(2)老师在上课最后演示的滤波电路中,为一个电容并联一个电阻,电容值也和 ppt 不太一样,当时没有 听清楚为什么要这样改,但是我按照 470uF 的电容值也仿真成功了,不太清楚并联电阻的作用。

(3)整体来看,通过本节课的学习,我基本学会了使用 orcad 软件进行仿真的基本方法,在后续课程学习中,我将继续运用 orcad 进行仿真,来巩固自己对 orcad 软件的熟练程度